# Azusa Pacific University

GRADUATE AND PROFESSIONAL CENTER

Office of the Graduate and Professional Registrar

## **Class Registration Instructions**

You will receive an APU NetID and password from IMT Support as you proceed through the Admissions process. Once admitted, you will have access to enroll in classes.

## Logging into the APU Portal:

- 1. Go to home.apu.edu.
- 2. Click on the Sign In button.

3. Enter your APU NetID and Password and click the **Sign In** button.

## **Enrolling in Classes:**

- 1. From the **My Links** menu, select the **Enrollment** link.
- 2. Click the **Class Search** link.
- 3. To search for a class, use the following options:
  - Choose the Term
  - **D** Enter the Class Number
  - OR
  - Choose the <u>Term</u>
  - Choose the <u>Course</u> Career (Undergraduate Professional, Graduate or Higher Ed PhD/Cert)
  - Choose a Subject (ENGL, BUSI, PRCJ, RNRS, etc.) and/or
  - □ Enter a Course Number (101, 500, 705, etc.)
  - Choose a Location (Azusa, Orange County, Online, etc.) if desired
  - To include closed class options, uncheck the "Open Only" box

In the Search Results, all sections of the class that meet the criteria used will appear. NOTE: When using partial criteria for a search, check the search results carefully to identify only the courses you need. Pay particular attention to the Subject, Course Number, Location and Session of the class.

The Class Search results will enable the student to identify further information regarding the class section - Section Number, the 5-digit Class Number, and the Session.

| Search Options                |           |
|-------------------------------|-----------|
| * Term                        |           |
| Fall 2018                     | •         |
| Course Career                 |           |
| Undergraduate Professional    | •         |
| Subject Catalog #             |           |
| PRPS- Psychology (PR) •       |           |
| ✔ Open Only                   |           |
| Location                      |           |
| Orange County Regional Campus | •         |
| Session Code                  |           |
| Any Session Code              | •         |
| Class Number                  |           |
| e.g. 1136                     | <b>\$</b> |

## PRPS 292 - Introduction to Brain and Behavior

### Section: 11-LEC (12431)

Session: PR 8 Wk Session 2 Days/Times: We 6:00pm - 10:00pm Room: IN Reg Campus Room 311 Instructor: Nancy Felix Dates: 10/22/2018 - 12/14/2018 Status: Open

PRPS 320 - Social Psychology

#### Section: M1-LEC (13545)

Session: PR 8 Wk Session 1 Days/Times: We 6:00pm - 10:00pm Room: MU Reg Campus Room 127 Instructor: L. Paul Bernard Dates: 08/27/2018 - 10/19/2018 Status: Open 4. Click on the Section to view additional important details regarding a class section.

| Instructor(s)    | L. Paul Bernard          |  |
|------------------|--------------------------|--|
| Meets            | We 6:00PM - 10:00PM      |  |
| Dates            | 08/27/2018 - 10/19/2018  |  |
| Room             | MU Reg Campus Room 127   |  |
| Instruction Mode | In Person                |  |
| Location         | Murrieta Regional Campus |  |
| Components       | Lecture Required         |  |

5. Once the appropriate class section is identified, click the **Add to Cart** button.

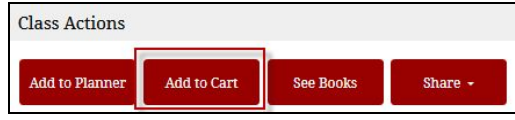

## 6. Click Save.

You'll receive a confirmation message once the class is in your shopping cart.

Repeat Steps 3-6 to add ALL classes needed - this is extra

important for classes that have coreqs or prereqs.

7. Once your cart is ready, select <u>ALL</u> the classes you want to enroll in from your **Shopping Cart**.

- 8. Click the Enroll button.
- 9. On the Enrollment Agreement screen, read the promise-to-pay statement.
- 10. Check the "I agree (Enroll)" box.
- 11. Click the Enroll button to enroll in these classes.

The View Results screen will show your enrollment status, either **Success (with a green check)** or **Error (red X)** - for each class. 12. Click **Okay** 

|                                                   | View Results | Q 🔅 |
|---------------------------------------------------|--------------|-----|
| Results                                           |              |     |
| ▼ PRCJ 220                                        |              |     |
| Success: This class has been added to your schere | dule.        |     |
|                                                   | Okay         |     |

| ≡ <               | PRPS 320 - M1   | Q I             |
|-------------------|-----------------|-----------------|
| Social Psychology |                 |                 |
| Session           | PR              | 8 Wk Session 1  |
| Class Number      |                 | 13545           |
| Career            | Undergradua     | te Professional |
| Units             |                 | 3 units         |
| Grading           | Professional UC | G Grading Basis |

#### Description

How are individuals' thoughts, feelings, and behaviors influenced by other people? In this course, students are encouraged to become careful observers of social influences on human behavior by learning the theories and methods employed by social psychologists in order to apply these perspectives in everyday social interactions.

**PRPS 110** 

#### Enrollment Requirements

#### Subject Notes

PLEASE NOTE: All courses (online and companion) offered by the School of Behavioral and Applied Sciences transitioned from Sakai to Canvas beginning with Summer 2018 classes. For information regarding how to access Canvas for your course visit - www.apu.edu/graduateprofessionalcenter/registrar/registration /onlineapu/

| Search                                                                         | Planner Schedule Enroll Delete Select All                                                                                                    |
|--------------------------------------------------------------------------------|----------------------------------------------------------------------------------------------------|
| Filter items                                                                   | 505<br>505                                                                                                    |
| Shopping Ca                                                                    | art Classes                                                                                                    |
| Police<br>PRCJ 22<br>Days/Tin<br>Room: S<br>Instructo<br>Units: 3<br>Status: C | and Society<br>0-S1 (12434)<br>nes: Th 6:00 pm - 10:00 pm<br>DB Reg Campus Room 329<br>9:: Mirliam Foxx                                                                                                    |
| Senior<br>PRCJ 49<br>Days/Tin<br>Room: M<br>Instructe                          | Capstone in CJ<br>6-41 (12438)<br>nes: We 6:00 pm - 10:00 pm<br>4U Reg Campus Room 111                                                                                                    |
| Units: 3<br>Status: (                                                          | Enrollment Agreement 🛛 🗶                                                                                                    |
| r                                                                              | For pointse to go an stated endowner to the neuronse is selected. I understand that I am responsible to check my monthly statements, call my student account counselor and/or check online at home apu.edu for confirmation of the correct charges associated with the courses I selected. I agree that monies paid on my behalf do not extinguish my payment obligations in the event those monies do not actually come through or for any reason and at any time are returned to the payee or anyone claiming on behalf of the payee or for any reason and at any time are returned to the payee or anyone claiming on behalf of the payee or for any reason and at any time are returned. For value received, I promise to pay to Azusa Pacific University, at 901 East Alosta Avenue, Azusa, California 91702-7000, the required charges and fees. Each payment shall be credited first, on penalties and costs due, then on interest and the remainder of principal. If any collection steps are taken to collect any overdue amount under this Note, the undersigned promises to pay, in addition to the entire balance of delinquent principal and interest, all reasonable attorney's fees and all reasonable charges and cost incident to the collection of any amount nut paid when due according to the terms of this Note. I further promise to abide by the university's policies as stated in the catalog and other printed materials, which state that my attendance in class, taking final examinations, release of grades, and participation in graduation ceremony, is contingent upon timely payment th according to the turney to the law the luid contingent upon timely any another state that with the terms of this Note. I agree and understand that I will not be able to re-enter Azusa Pacific University or obtain grades, transcripts, and diploma(s) until all amounts are paid to the university. |
|                                                                                | I agree (Enroll)                                                                                                    |

13. To protect your information, always click the **Sign Out** link at the top of the My Links menu.

For log in or access problems - please contact the IMT Support Desk at <u>support@apu.edu</u> or 626-815-5050. For enrollment questions - please contact the Graduate and Professional Center at <u>gpc@apu.edu</u> or 626-815-4570.